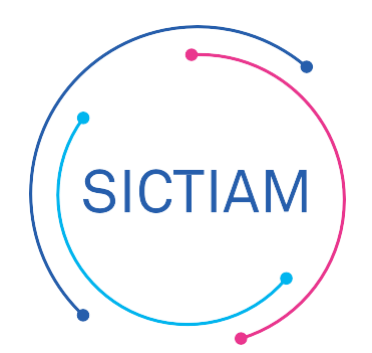

| FAQ : Pointer l'é | tat d'inventaire |
|-------------------|------------------|
| Emagnu            | s 2009           |
| Version/Auteur    | V1- mai 2022/KLB |
| Diffusion         | Interne/Externe  |

## Table des matières

| 1 | – Contexte                | 1 |
|---|---------------------------|---|
| 2 | – Prérequis               | 3 |
| 3 | – Pointage et corrections | 4 |

# 1 – Contexte

Les collectivités territoriales disposent d'un patrimoine destiné à leur permettre de remplir les missions qui leur sont dévolues, il doit donner une image fidèle, complète et sincère de la situation patrimoniale de la collectivité.

L'ordonnateur, qui a connaissance de l'ensemble des opérations de nature patrimoniale dès leur conception, doit être en mesure de fournir toutes les informations nécessaires à l'enregistrement comptable (exhaustivité, valorisation notamment).

Cette démarche a pour ambition de permettre à la collectivité de répondre parfaitement aux exigences de régularité et « d'image fidèle » des comptes. Une tenue rigoureuse de l'inventaire permet donc de fiabiliser un élément important du bilan des collectivités.

Pour les services publics industriels et commerciaux, la bonne tenue de l'inventaire, outre l'enjeu de la qualité comptable, représente également un élément essentiel au calcul exact des prix des prestations.

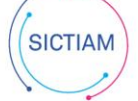

Le **comptable public**, quant à lui, tient la comptabilité générale des comptes d'immobilisations (issues des opérations d'acquisitions, de cessions, sorties...), mais également la comptabilité auxiliaire de l'actif immobilisé permettant un suivi au niveau le plus fin de ces comptes et d'en justifier les soldes.

En matière d'immobilisation, la responsabilité du suivi incombe, de manière conjointe, à **l'ordonnateur** et au **comptable public**.

A cet égard, **l'ordonnateur** est chargé plus spécifiquement du recensement des biens et de leur identification. Il importe donc que celui-ci s'attache à un suivi exhaustif de la réalité et de la présence des immobilisations et ajuste son inventaire comptable en fonction des données physiques présentes au sein de la collectivité.

L'organisation de la tenue de l'inventaire implique donc pour l'ordonnateur la tenue de l'inventaire comptable qui permet de connaître ses immobilisations sur le volet financier. Reflet de l'inventaire physique, il représente l'expression comptable de la réalité physique du patrimoine.

Il s'agit d'une obligation forte pour l'ordonnateur, il ne peut s'en exonérer.

Par ailleurs, **le comptable**, conformément aux articles 53 et suivants du décret n° 2012 – 1246 du 7 novembre 2012, assure :

- une tenue de l'état d'actif,
- une tenue de la comptabilité générale patrimoniale.

Ainsi, le **comptable** établi **l'état d'actif** qui est visé chaque année par **l'ordonnateur**, et est tenu à la disposition du juge des comptes

Ces deux documents, l'état de l'actif et l'état d'inventaire comptable aux finalités différentes doivent être concordants.

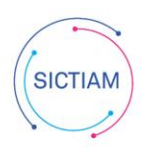

## 2 – Prérequis

Pour permettre la vérification de la concordance entre les deux états, il est nécessaire de demander au trésorier l'état de l'actif au format Excel (ou csv)

Rechercher

Concernant l'état d'inventaire comptable, il est exportable à partir d'e.gf 2009

#### Accès : Bureau Immobilisations → bloc Biens → option Liste des biens

Cet écran présente la liste des biens enregistrés en cliquant sur

Dans le bandeau noir en haut de l'écran, cliquez sur le bouton

pour exporter la liste affichée. e.magnus gestion financière 2009 Liste des biens Accueil Immobilisations Tri par défaut Affichage par défau Critères Etat **Biens** Type Service gestionnaire -Amortissable **Classe immobilisation** • En cours Réels Rechercher Date d'entrée du au Simulés Sortis Non amortissable Date de sortie du au R/S - Entrée - Nº inventaire -Désignation Code ✓ Valeur initiale ✓ Subvention ✓ VNC Sortie ALC: NO. OF TAXABLE PARTY. CONTRACTOR OF 1000 1000 Barris A DESCRIPTION OF 100 1.000 10 A 10 1000 Sector Sectors the second second second 1000 And the second second 1.00 ter second second second 1.000.000 In the local 100 a desidence of the second second second 100.00 In the local data and the second second ALC: NOT THE OWNER. 1.000 1. CONT. 10. C 1000 -100 1.000 and the second second second second 100.00 10.000 NAMES OF TAXABLE PARTY OF TAXABLE Intel Interview 100 A 10.00 M 100 **BORNES** 1.000 and the second second second 10.00 100 and the design of the subscription of the section. 1.000 10.000 And in case of the second the second second second 1.000 Contraction of the 1000 \_ 100 and the second i de la compañía de la compañía No. Official Statistics 1.000.00-0 termination ( 100000 A DOMESTIC: 100 a state the state of the state 100 A DECEMBER OF STREET, STREET, STREET, STREET, STREET, STREET, STREET, STREET, STREET, STREET, STREET, STREET, S Section 2. 1.000 1.000 100 and the lot of the N 201 IN 1997 IN 1997 ..... 1000 Section Colors the second second second second And a local division of the 1000 a report of a resident 100 State and state 1.000 CONTRACTOR OF 100 Contraction of the A CONTRACTOR OF A Enr: H 🔸 1 sur 179 🕨 H 🗯 🍢 Aucun filtre Rechercher 📢 Þ

#### La fenêtre qui s'affiche :

| Paramétrage de l'expo | rt de la liste                                                                                          |
|-----------------------|----------------------------------------------------------------------------------------------------|
| Format                | Microsoft Excel (XLS)                                                                                   |
| Emplacement           | C:\Users\02dd975b34848e014c1.SAM.009\Documents\Mes échanges Berger-Levrault\ExportListe.xls 2 Parcourir |
|                       | 3 🗌 Ouvrir le fichier après export                                                                      |
|                       |                                                                                                    |

- 1. Sélectionnez le **format** du fichier exporté dans la liste déroulante (.xls, .pdf, .txt, etc.);
- 2. Sélectionnez l'emplacement, c'est-à-dire le répertoire dans lequel sera enregistré votre fichier d'export ; le répertoire par défaut 'Mes documents/Mes échanges Magnus' peut être modifié si nécessaire via le bouton Parcourir.
- 3. Si vous souhaitez consulter le fichier généré, cochez la case Ouvrir le fichier après export.
- 4. Cliquez ensuite sur le bouton **OK** pour lancer le traitement.

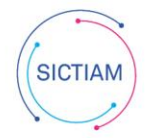

### 3 – Pointage et corrections

Le pointage sert à comparer et vérifier la concordance entre les deux états, il permet ainsi d'isoler les écarts afin de les corriger (par exemple ci-dessous il y a un écart sur le n° d'inventaire).

En règle générale on part de l'état d'actif pour corriger l'état d'inventaire, sauf s'il est constaté une erreur dans l'état d'actif, dans ce cas il nécessaire de solliciter le comptable public pour qu'il effectue la correction (exemple : amortissements antérieurs non répartis sur les fiches et positionnés sur une fiche « divers »)

| _XXXXXX     | SGC        |             |              |                                                                                                    |                      |            |             |           |            |           |           |          |        |
|-------------|------------|-------------|--------------|----------------------------------------------------------------------------------------------------|----------------------|------------|-------------|-----------|------------|-----------|-----------|----------|--------|
|             | Commune de |             |              |                                                                                                    |                      |            |             |           |            |           |           |          |        |
|             |            |             |              |                                                                                                    | Extrait d'un ét      | at d'acti  | f           |           |            |           |           |          |        |
| ÉTAT DE L'A | CTIF       |             |              |                                                                                                    | Extrait d un ct      | at u atti  | <u>.</u>    |           |            |           |           |          |        |
|             |            |             |              |                                                                                                    |                      |            |             |           |            |           |           |          |        |
| EXERCICE    | 2021       |             |              |                                                                                                    |                      |            |             |           |            |           |           |          |        |
| EDITION DU  | 03/01/2022 |             |              |                                                                                                    |                      |            |             |           |            |           |           |          |        |
|             |            |             |              |                                                                                                    |                      |            |             |           |            |           |           |          |        |
|             |            |             |              |                                                                                                    |                      |            |             |           |            |           |           |          |        |
| NIVEAU DE 1 | COMPTE     | N° INVENTAI | FÉTAT DE LA  | DÉSIGNATION DU BIEN                                                                                                    | CATÉGORIE INVENTAIRE | DATE ACQUI | DATE DE MIS | DURÉE AMO | VALEUR BRU | AMORTISSE | AMORTISSE | VALEUR N | IETTE  |
|             |            |             |              |                                                                                                    |                      |            |             |           |            |           |           |          |        |
|             | 202        | 2005/PLU    | Complétée    | ELABORATION PLU                                                                                                    | NON AMORTISSABLE     | 01/01/05   |             | 0         | 15000      | 0         | 0         | 150      | 000    |
|             | 202        | 2011/PLU    | Complétée    | nc                                                                                                    | NON AMORTISSABLE     | 06/04/11   |             | 0         | 1000       | 0         | 0         | 10       | 000    |
|             | 100        | 1010        | Completes    | 6.00 TV 70                                                                                                    | NOM ANONY ISBABLE    | 04/08/10   |             |           | 1000       |           |           | 10       | 100    |
|             | 100        | 1010        | Completion . | anaripia:                                                                                                    | NON-AMONTOMADLE      | 100.000.00 |             |           | 1000       |           |           |          | ALC: N |
|             | 2002       | 1010        | Campbile     | analysis .                                                                                                    | NONAMONTIBUARLE      | 06/08/18   |             |           | 1000       |           |           | 10       | 100    |
|             | 100        | 1000        | 1000         | and the second second s | NUMBER OF TRADES     | 00.00110   |             |           | 1 81818    |           |           |          | Î      |

### Extrait d'un état d'inventaire

| Simu                                                                                                    | Entree            | Num nv | ent Designation     | CodeBien  | ValeurBien | mtsub | mtvnc    | Sortie | Acquisition | Amort | Definitif | TypeBienDe NumHelios  | Comp |
|----------------------------------------------------------------------------------------------------|-------------------|--------|---------------------|-----------|------------|-------|----------|--------|-------------|-------|-----------|-----------------------|------|
| Réel                                                                                                    | 01/01/2015        | 2005 P | U ELABORATION PLU   | 2005/PLU  | 15000      |       | 15000    |        | 202         |       | 202       | Bien non amortissable |      |
| Réel                                                                                                    | 06/04/2011        | PLU    | ELABORATION PLU     | PLU       | 1000       |       | 1000     |        | 202         |       | 202       | Bien non amortissable |      |
| Delation of the second                                                                                                    | 100000-0000       | -      | 1.1018-0210-0803    | 1.0.000   |            |       |          |        | 111         |       |           | Access production     |      |
| Part of the local division of the local division of the local divi | page 10 and 10    | 10,000 | Carbon States Carbo | 10,000,00 | 10000.0    |       | 10000.00 |        | 24.0        |       | 28.0      | Annual provide give   |      |
| Point .                                                                                                    | particular in the | 10.000 | CANES REPORT OF     | - 7. TO   | 100        |       | 100.0    |        | 1111        |       | 1111      | Access production     |      |

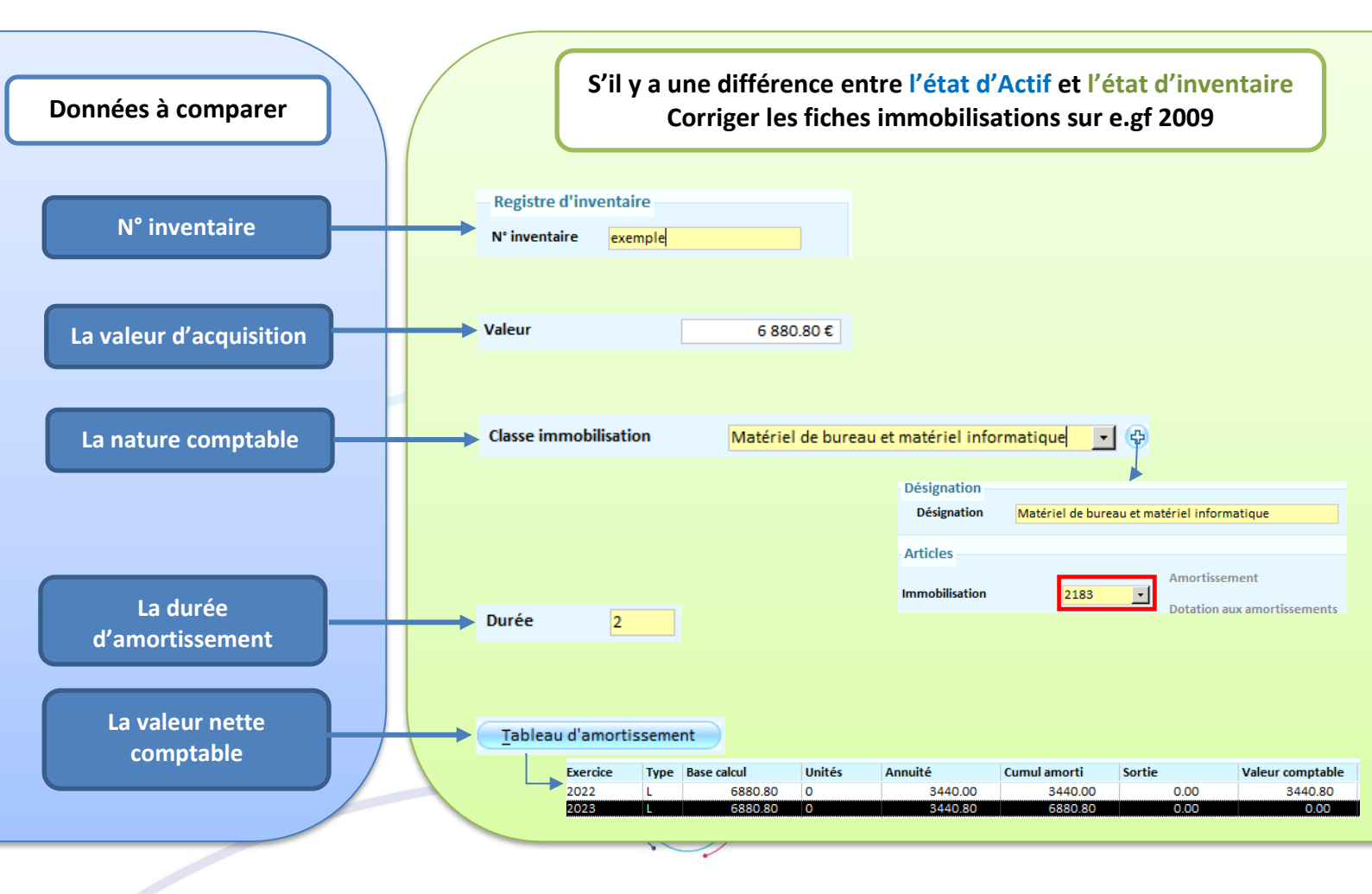

#### **REMARQUES :**

- Plusieurs fiches d'immobilisations peuvent porter le même n° d'inventaire
- Mais une seule nature comptable peut être référencée sur un n° d'inventaire
- Pour les libellés NC (= non communiqué) s'ils sont connus l'indiquer dans Désignation
- Les travaux en cours doivent être typés travaux en cours :

| Identification 🕕 (0)     |                                                                    | Registre d'inventaire                            |
|--------------------------|--------------------------------------------------------------------|--------------------------------------------------|
| Code Bien ex             | xemple                                                             | N° inventaire exemple                            |
| Bien principal           | <b>*</b>                                                           | N° Hélios                                        |
| Désignation ex           | xemple travaux en cours                                            | Fournisseur                                      |
| Valeur                   | 6 880.80 € Bien simulé                                             | Date entrée                                      |
| Volume/surface           | Quantité du lot 1                                                  | Provenance 🗾 🕀                                   |
| Regroupement             | • •                                                                | Concession d'aménagement                         |
| Localisation             | •                                                                  | Date sortie Totale                               |
| Service gestionnaire     | • 0                                                                | Info. suppl.                                     |
| Type de bien Tr          | ravaux en cours                                                    | Liste cessions                                   |
| Certificat administratif |                                                                    |                                                  |
|                          |                                                                    |                                                  |
| Mise en service          | Date de mise en service                                            | Eléments financiers                              |
| Mise en service          | Date de mise en service                                            | Eléments financiers<br>Répartition amortissement |
| Mise en service          | Date de mise en service                                            | Eléments financiers<br>Répartition amortissement |
| Mise en service          | Date de mise en service                                            | Eléments financiers<br>Répartition amortissement |
| Mise en service          | Date de mise en service       travaux en cours <ul> <li></li></ul> | Eléments financiers<br>Répartition amortissement |
| Mise en service          | Date de mise en service                                            | Eléments financiers<br>Répartition amortissement |
| Mise en service          | Date de mise en service                                            | Eléments financiers<br>Répartition amortissement |
| Mise en service          | Date de mise en service                                            | Eléments financiers<br>Répartition amortissement |

- Si une fiche de bien exsite dans votre **état d'inventaire** mais pas dans **l'état d'actif**, vous devez vérifier dans vos Références liquidations si des mandats sont liés à cette fiche de bien :

- Si non : supprimer la fiche de bien en cliquant sur la poubelle
- Si oui : vérifier la valeur des liquidations avec la valeur du bien :
  - Si la valeur est différente vérifier que le cumul des lignes et corriger la valeur de la fiche de bien et repointer avec l'état d'actif.
  - Si la valeur est identique, vérifier dans votre grand livre si le mandat n'a pas été rejété ou annulé :
    - si c'est le cas supprimer les lignes de mandats rejetés ou annulés dans les Références liquidations de votre fiche de bien puis recommencer le processus
    - si ce n'est pas le cas, vous devez vous rapprocher du SGC

L'équipe support du SICTIAM restent à votre disposition pour tout complément d'information.

Pour plus de rapidité saisissez vos demandes d'assistance sur : https://mon.sictiam.fr/page/assistance

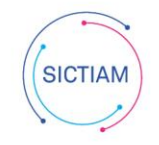